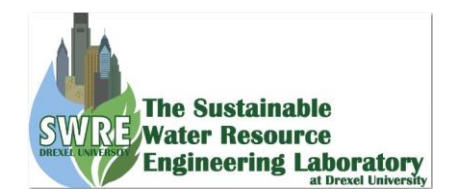

# User Manual Cleanlet App V.1

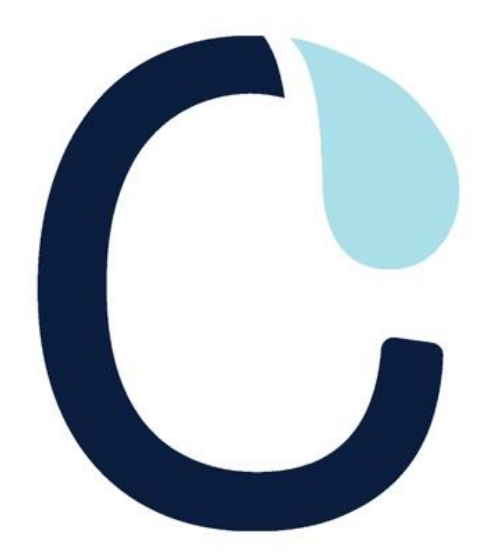

Date: January 11, 2024

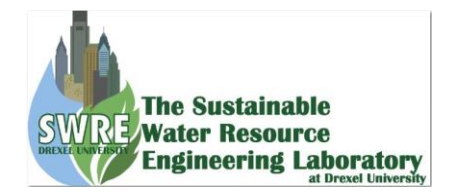

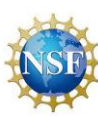

## Table of Contents

| 1.0 Download and install the application. | 3  |
|-------------------------------------------|----|
| 2.0 Account setup                         | 5  |
| 3.0 Subscribe Inlet                       | 9  |
| 4.0 Volunteer to clen the Inlet           | 10 |
| 4.1 Cleaning the inlet                    | 13 |
| 5.0 Adding new inlet of user's interest.  | 19 |

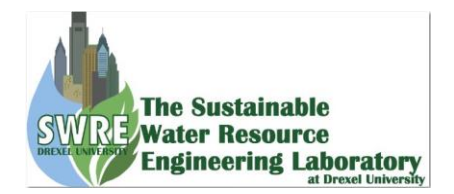

# 1.0 Download and install the application.

Scan the QR code and it directs you to the website to download the application. Or directly search for Cleanlet in App store and Play store and download and install the app.

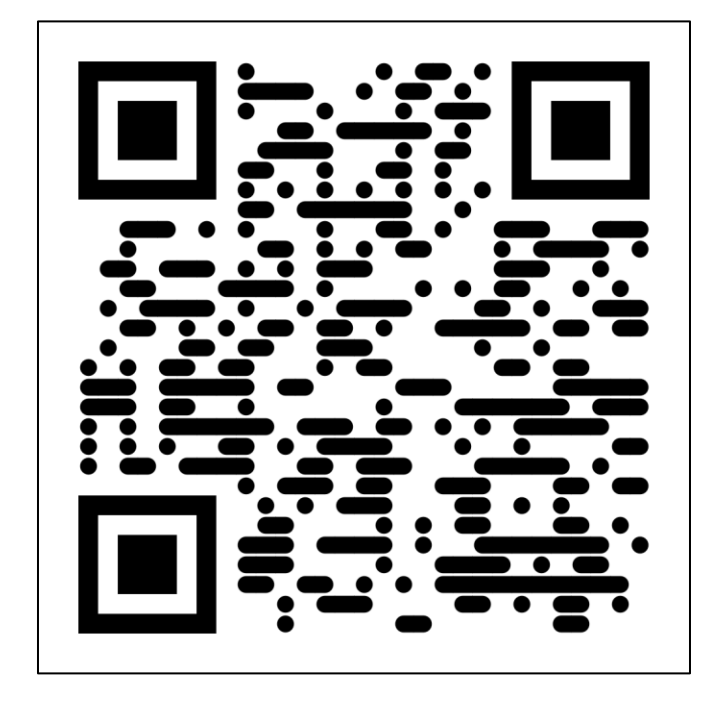

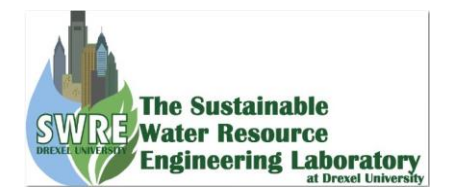

#### For iOS User:

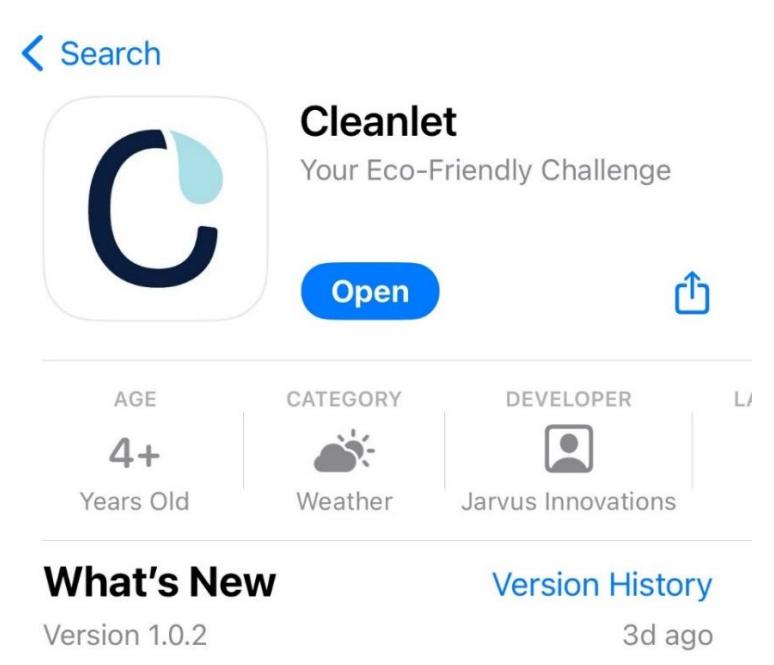

Minor bug fixes.

## Preview

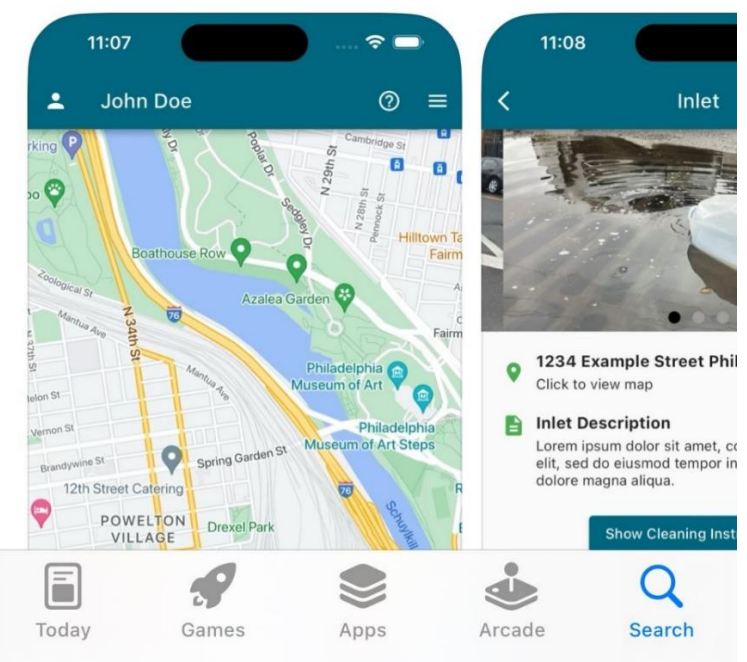

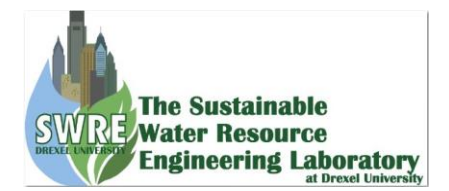

# 2.0 Account setup

Once you download and install the application.

I. Open the app.

| Cleanlet<br>Keep Inlets Clean   |
|---------------------------------|
| Sign in                         |
| Don't have an account? Register |
| Email                           |
| Password                        |
| Forgotten password?             |
| Sign in                         |

II. For the first time user click Register.

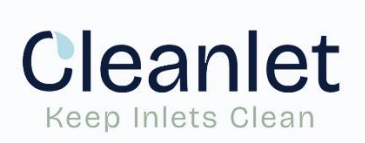

#### Register

Already have an account? Sign in

Email

Password

Confirm password

Register

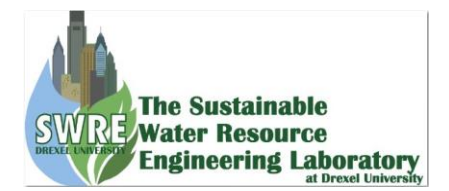

III. For returning user or once you are registered.

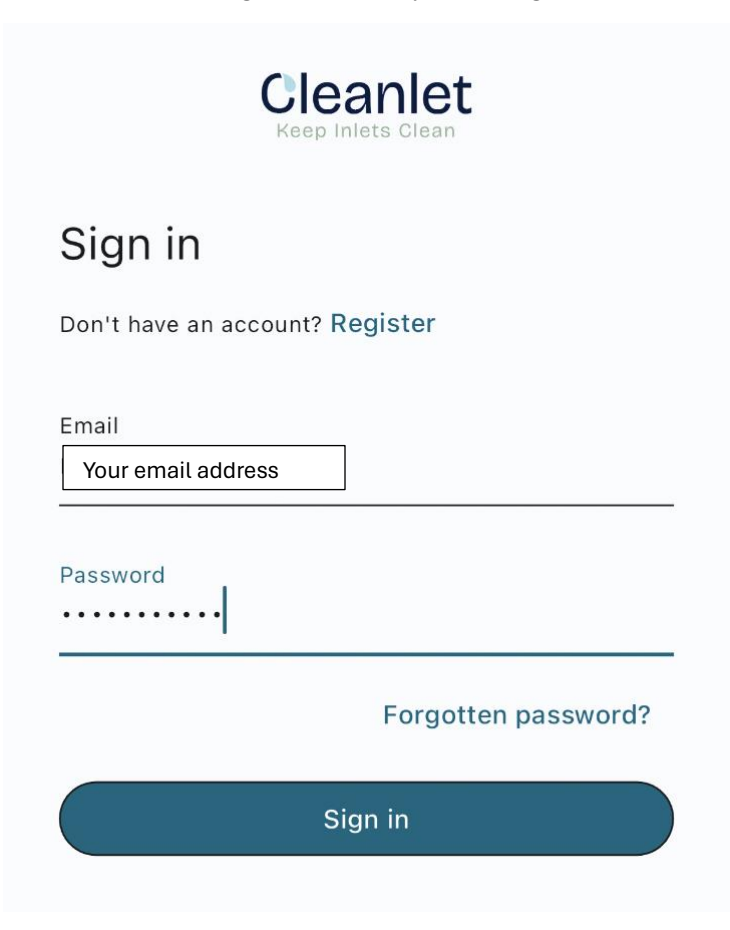

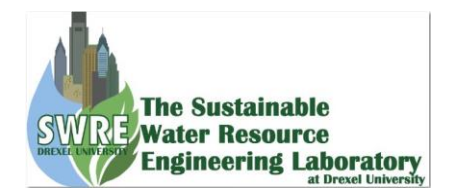

IV. The homepage will look like this (showing maps and red pinned at several locations, which is the inlet location)

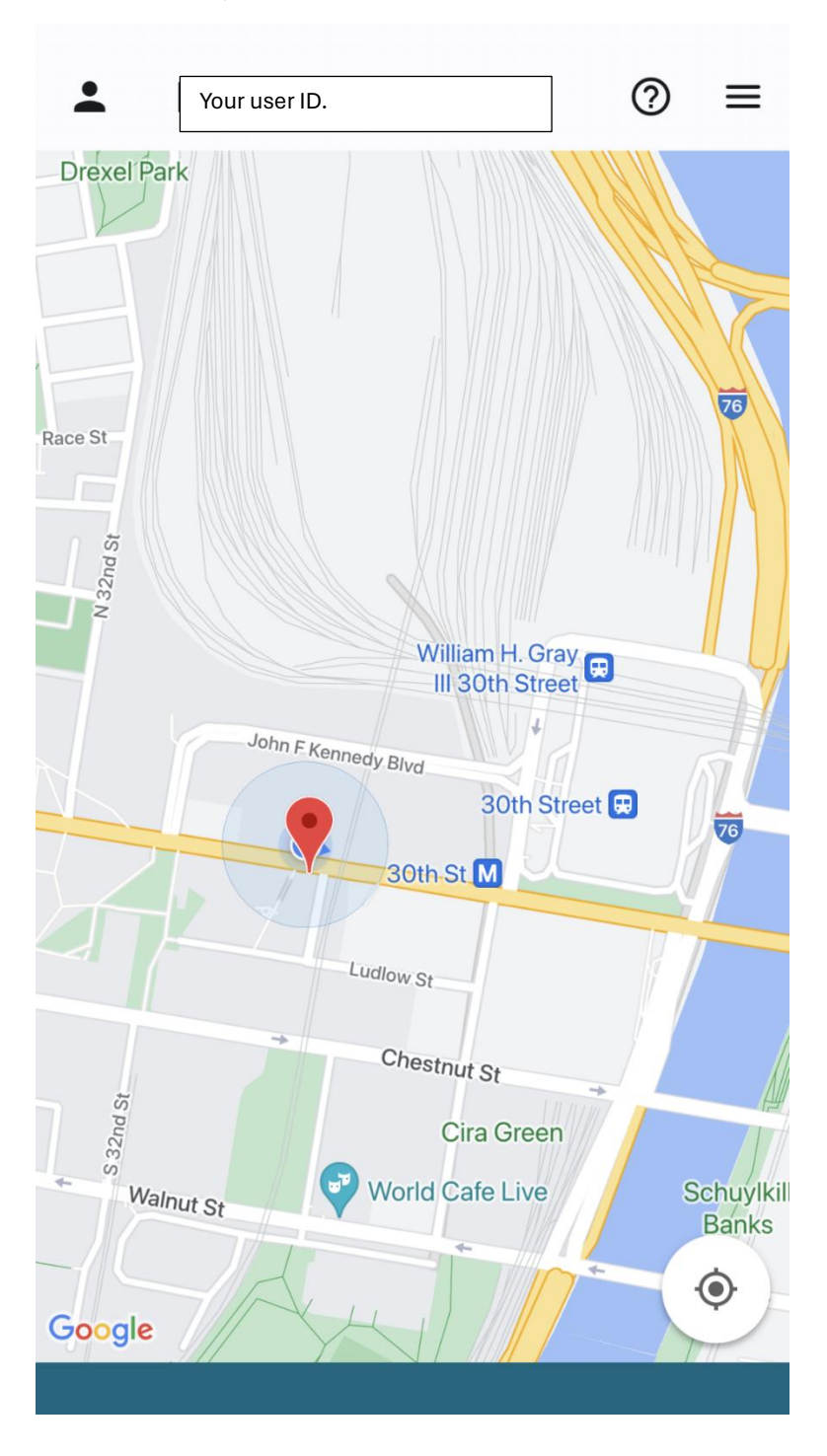

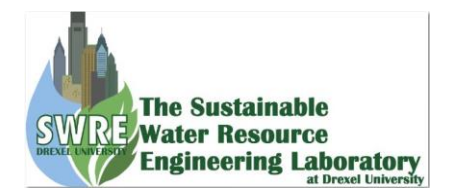

V. Click on the three horizontal lines at the top right of the screen.

| <      | Cleanlet Settings  |
|--------|--------------------|
| •      | Profile            |
| Θ      | Terms & Conditions |
| Θ      | FAQs               |
| +      | Add an Inlet       |
| $\geq$ | Submit Feedback    |

VI. Click on profile and verify your email. Example of verified user shown below. (Check your inbox or Junk folder of your email to check the verification email)

| <          | Profile Page       |
|------------|--------------------|
|            | 9                  |
|            | Nirajan Adhikari 🧪 |
| Sign-in me | ethods             |
|            |                    |
|            | [→ Sign out        |
|            | Delete account     |

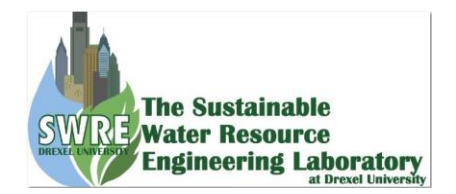

# 3.0 Subscribe Inlet

When you go to the main page or home page. Zoom out and find the red pinned location and zoom into the location where you are or where you want to contribute by cleaning the inlets.

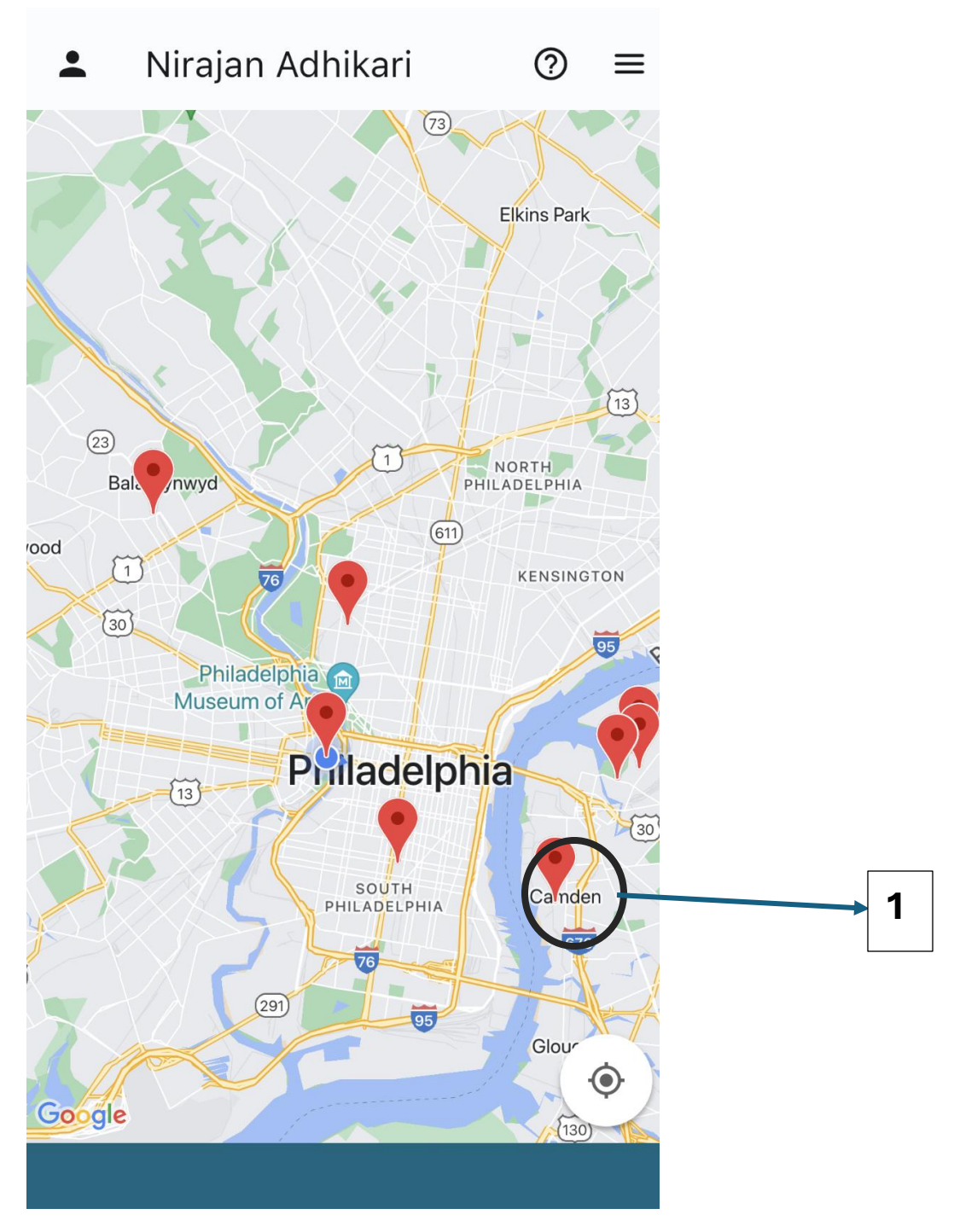

Select each pinned location to and see the details. Example of on location when you click 1:

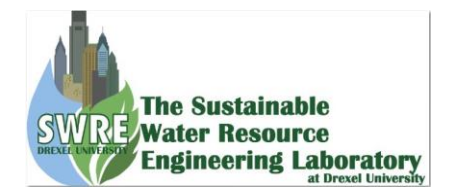

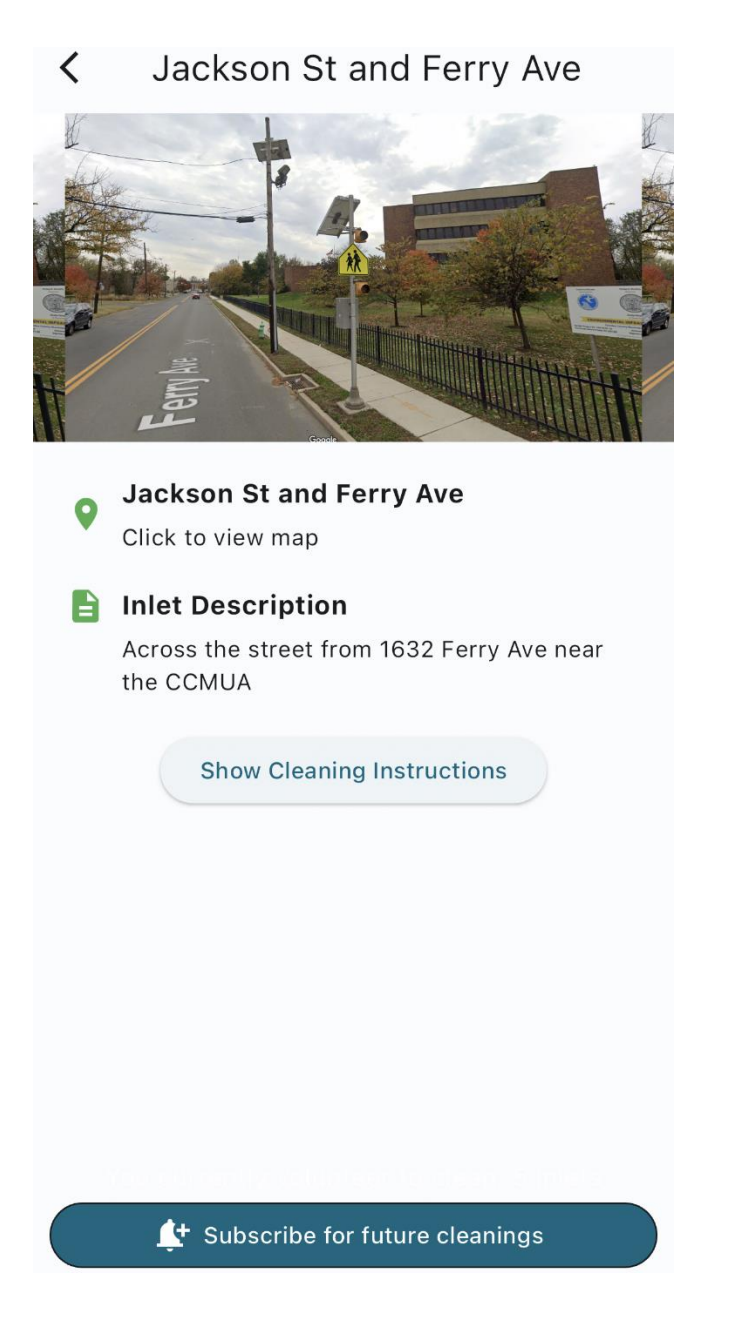

# 4.0 Volunteer to clean the Inlet

When you click on the red pinned location in the map. You will see the details of the inlet. First you will see the message Subscribe for future cleanings. As shown at the bottom of the screen (shown in pic).

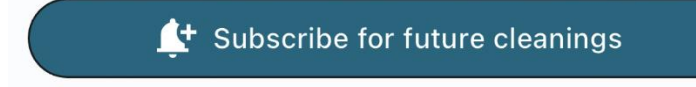

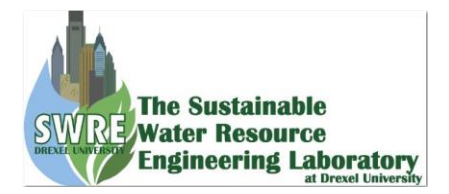

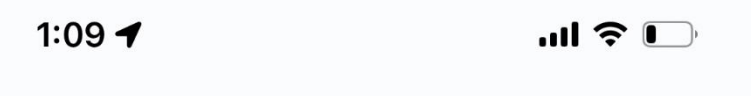

Wayne Ave and N 20th Stre...

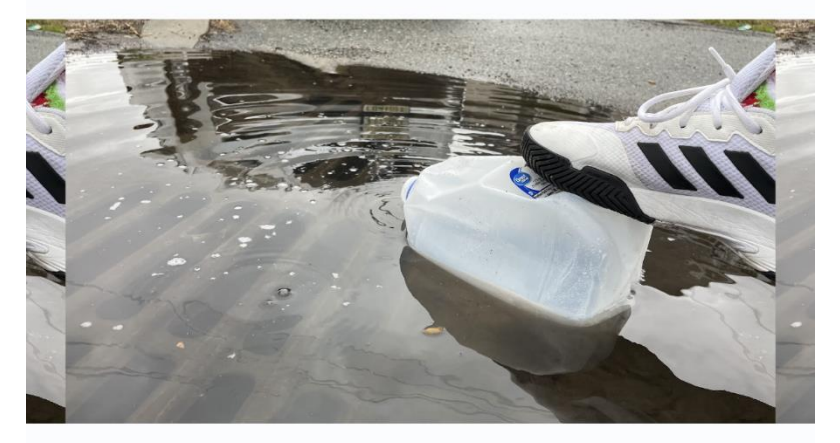

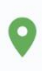

<

Wayne Ave and N 20th Street

Click to view map

## lnlet Description

This inlet is located on the northeast corner of Wayne Avenue and N 20th street.

**Show Cleaning Instructions** 

**L** Subscribe for future cleanings

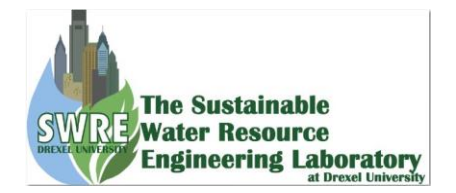

You need to click that box to subscribe to the inlet. Then the message will change to unsubscribe. You can subscribe and unsubscribe from the same box.

|   | 🕂 Unsubscribe                                                                                             |
|---|----------------------------------------------------------------------------------------------------|
| < | Drexel                                                                                                    |
|   |                                                                                                    |
| 0 | Market st and 31st<br>Click to view map                                                                   |
|   | Inlet Description<br>South west corner of the intersection by the<br>edge of the LeBow Engineering Center |
|   | Show Cleaning Instructions                                                                                |
|   |                                                                                                    |
|   |                                                                                                    |
|   |                                                                                                    |
|   | Left Unsubscribe                                                                                          |

The app is linked with the weather forecast. Based on the weather forecast and the inlet you have subscribed to the app will send you a notification to clean the inlet.

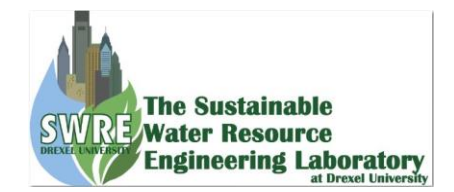

## 4.1 Cleaning the inlet.

Now you go to the location and open the application.

Click the inlet location. Now you will be seeing this message.

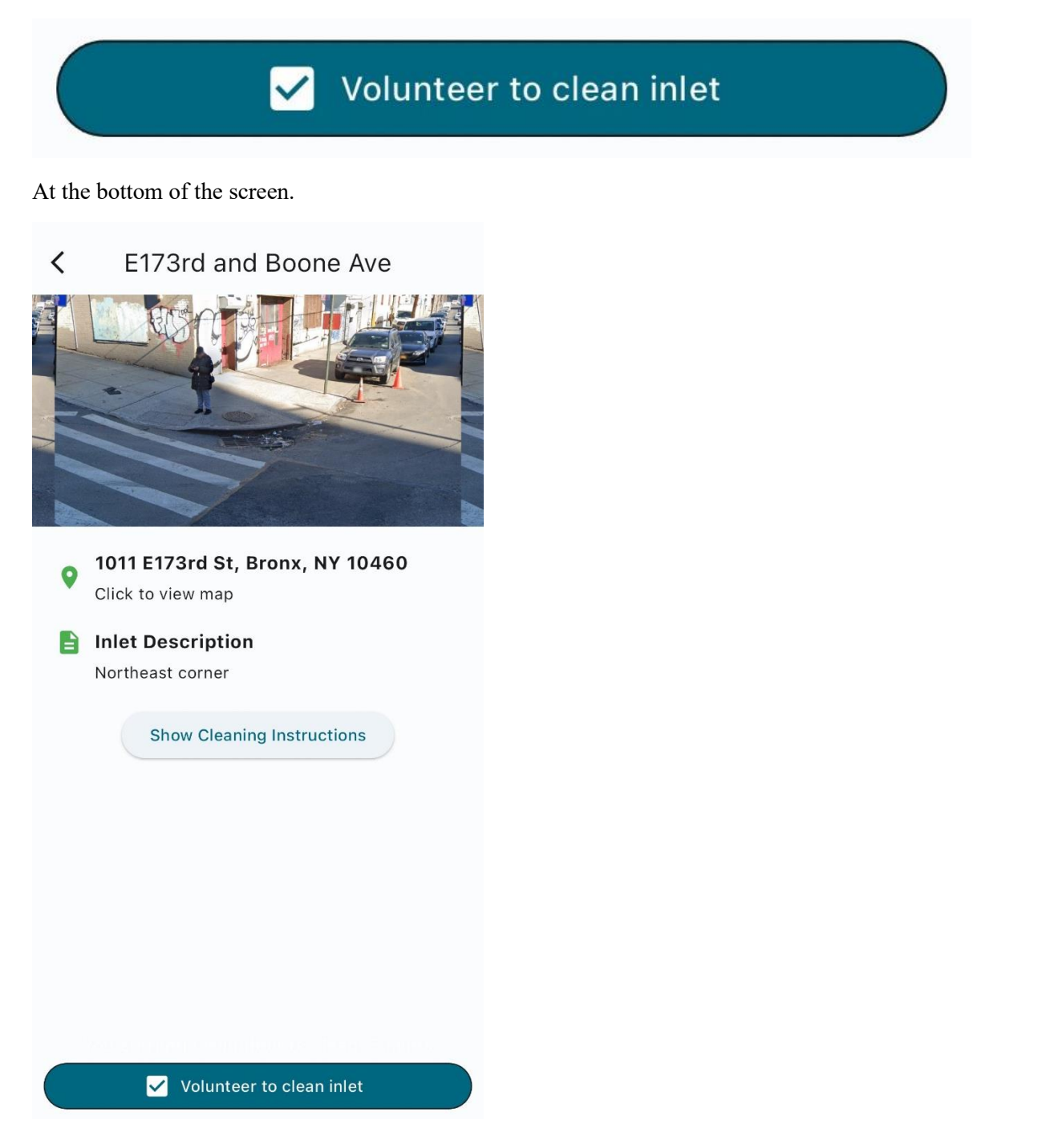

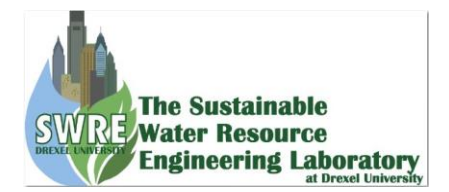

Once you confirm clicking that box. Now it changes to

| Start Cleaning                                                                                    |
|---------------------------------------------------------------------------------------------------|
| K Montgomery Ave and Hardi                                                                        |
| THE OTHER ALCONTRATA<br>THIS RESALCONT<br>TAKES APTS - CONT<br>APT AVAILABLE                      |
| 1 Montgomery Avenue     Click to view map                                                         |
| Inlet Description By the Montgomery avenue and east of the junction by the apartment complex side |
| Show Cleaning Instructions                                                                        |
|                                                                                                   |
|                                                                                                   |
| Start Cleaning                                                                                    |

**Click on Start Cleaning:** 

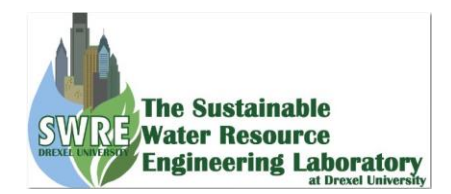

1:10 🕇

.ul 🗢 💽

## Before Cleaning Photo

Please select an take a photo or choose an image from your photo gallery

Take a picture

Choose an image

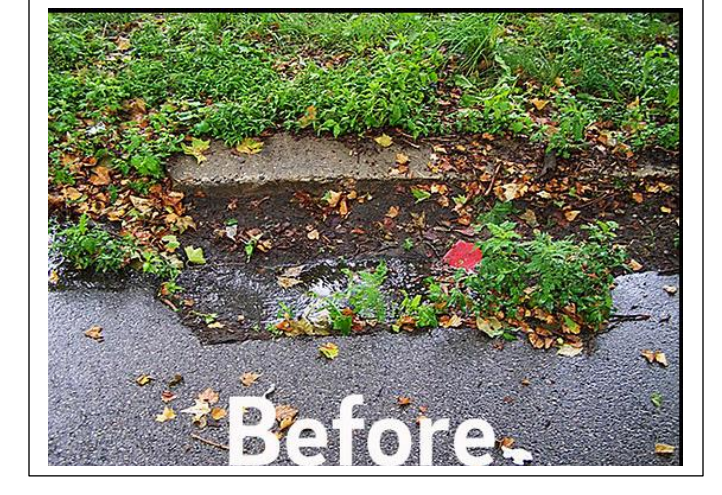

Before cleaning the inlet take a picture or choose an image and click complete.

Complete

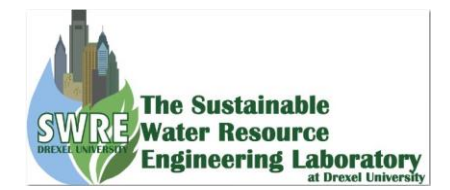

#### You will now see following screen with messages:

### Clean the inlet

Upon arrival to the site, take a photo from a point that allows you to see all

 the debris located on and upgradient of the inlet.

Chalk or otherwise mark the point

 from which you took the photo so that you can take a post-cleaning photo from exactly the same point.

Use a shovel to remove debris from in and around the inlet. When removing

 debris that has been deposited on the inlet itself, take care not to push the debris through the gaps in the grate.

> Using the shovel, create separate piles for recyclables (e.g. bottles, cans) and soil, leaves, and other organic debris. Using gloves, put the recyclables in one or more bags

 reserved for that purpose. Shovel the organic debris into a separate set of bags. Do not overfill any bag such that it is difficult to carry (too heavy for one person to carry with one

I finished Cleaning the inlet

### Now you have cleaned the inlet. After cleaning the inlet, you click on

## I finished Cleaning the inlet

at bottom of the screen as shown in figure.

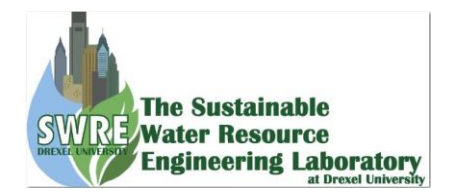

## Again, take a picture and click complete.

| < After C                       | leaning Photo                                  |       |
|---------------------------------|------------------------------------------------|-------|
| Please select an take a<br>your | photo or choose an image from<br>photo gallery | After |
| Take a picture                  | Choose an image                                |       |
|                                 |                                                |       |
| ~                               | Complete                                       |       |

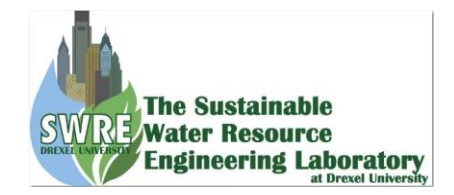

The final screen after completing the cleaning and reporting is shown below:

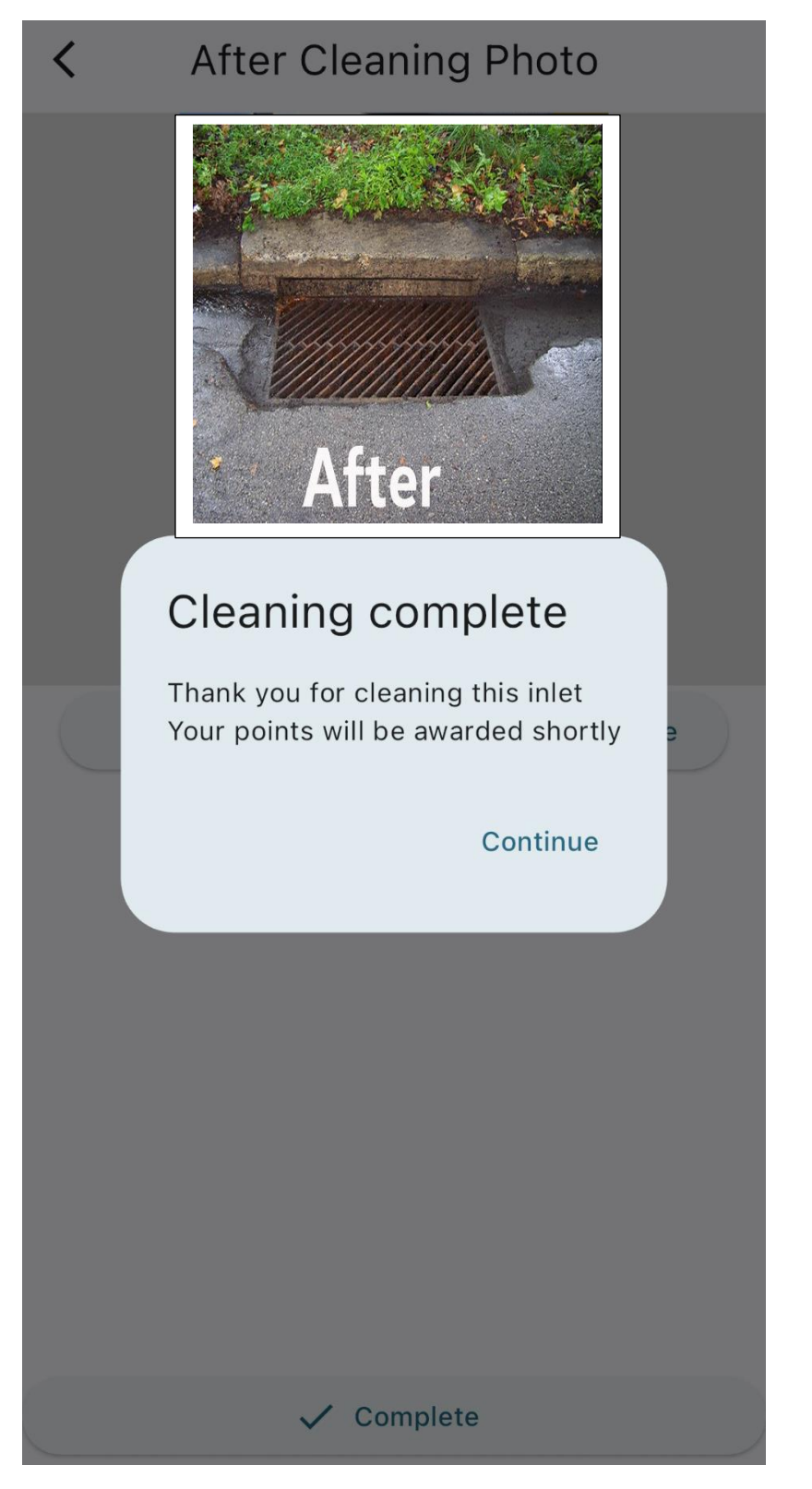

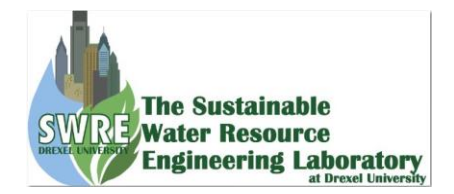

# 5.0 Adding new inlet of user's interest.

If you want to add a new inlet.

Go to three horizontal lines show in the circle below in the application home page.

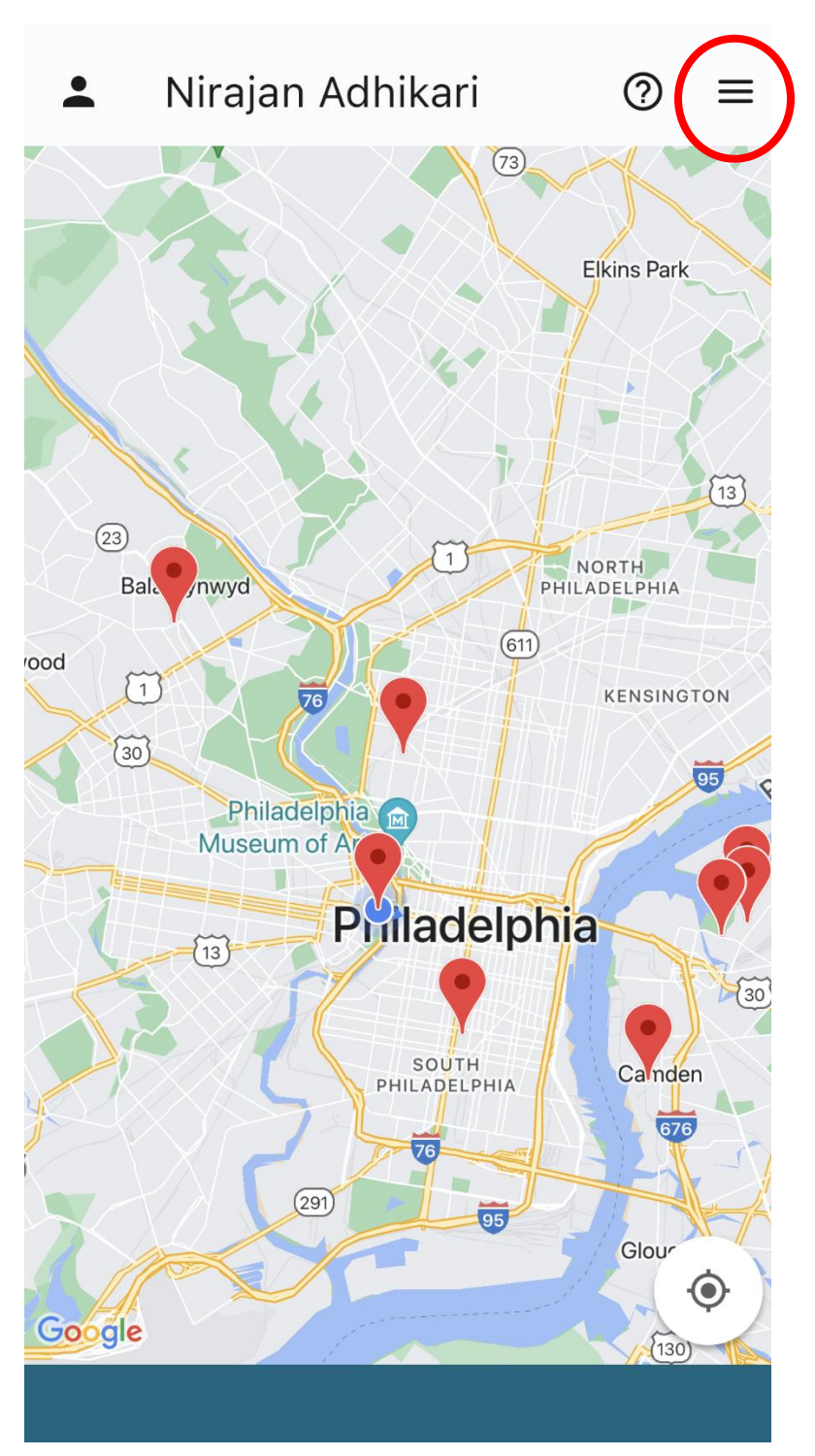

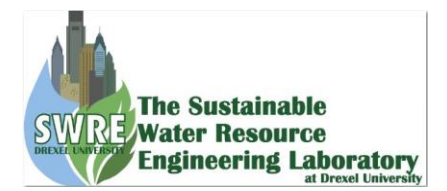

Then click on Add an Inlet

| < | Cleanlet Settings  |
|---|--------------------|
| ÷ | Profile            |
| Θ | Terms & Conditions |
| Θ | FAQs               |
| + | Add an Inlet       |
|   | Submit Feedback    |

It will open a google docs. Then fill in the form with the required information. Drexel team will add the inlet in the app.

Once the inlet is added select that inlet and follow the steps.